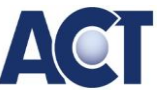

## Browserprofil mit Lesezeichen/Favoriten und Kennwörtern für ACT-Dienste nutzen

## Vorteile:

- → Mit einem synchronisierten Browserprofil können Sie alle ACT-Dienste inklusive der Kennwörter in ihrer Favoritenleiste bzw. Lesezeichenleiste bequem speichern. Somit sparen Sie wertvolle Zeit und die lästige Kennwortsuche.
- ➔ Da das Browserprofil online synchronisiert wird, können Sie zudem von jedem Computer, Tablet oder Smartphone auf ihre Lesezeichen und Kennwörter zugreifen. Selbst wenn der Computer in der Übungsfirma neu aufgesetzt wurde.
- 1. Im Browser anmelden: Klicken Sie auf das Profil-Symbol im linken oberen Eck des Fensters von MS Edge und wählen Sie "Zum Synchronisieren von Daten anmelden":

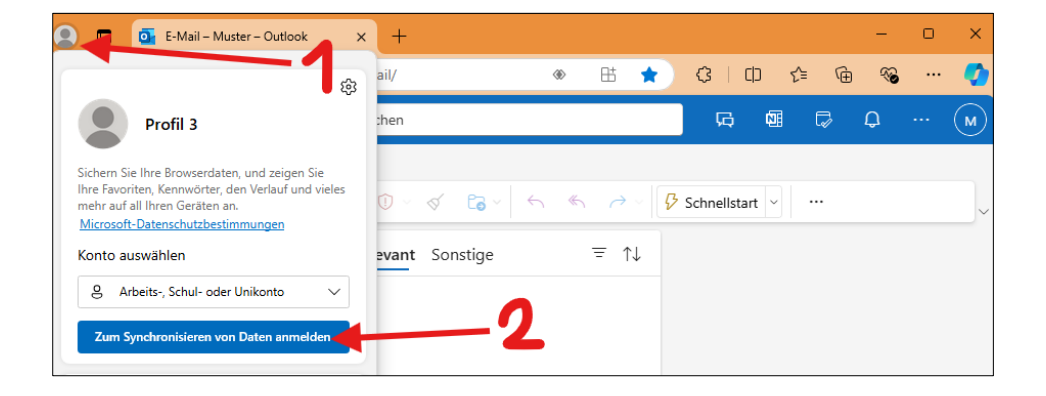

2. Es empfiehlt sich zum Synchronisieren Ihr MS 365 Schulkonto zu nutzen! (Nicht das gemeinsame Konto ihrer Übungsfirma!)

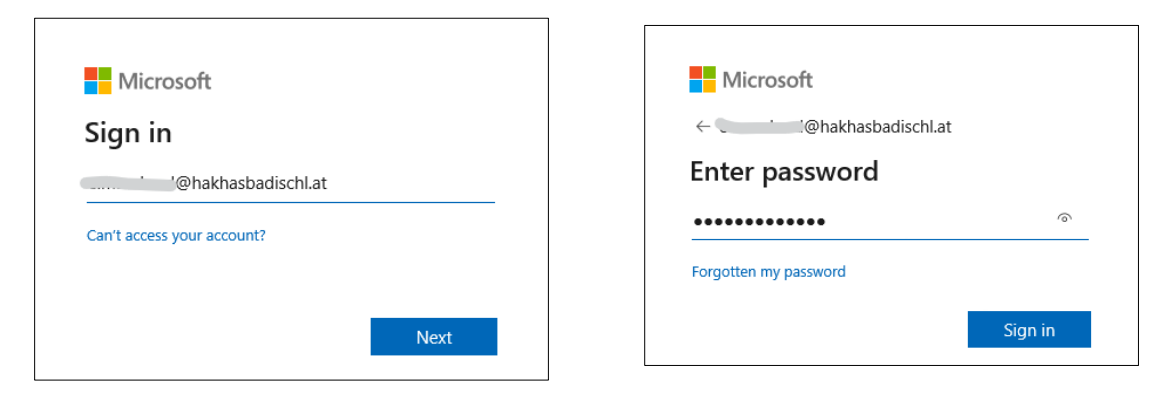

3. Synchronisierung ist aktiviert

| Schu  | ule) 🗖 🤷 E-N                   | Mail – Muster –   | Outlook | ×         | +           |           |                      |                  |                       |         |         |       |           |            |      | -    |           | ×     |
|-------|--------------------------------|-------------------|---------|-----------|-------------|-----------|----------------------|------------------|-----------------------|---------|---------|-------|-----------|------------|------|------|-----------|-------|
|       |                                | Verwaltetes Konto |         | ail/      |             |           |                      |                  |                       | ۲       | ₿       | *     | 3         | C() 1      | ^= @ | ~    |           |       |
|       |                                |                   |         | ACT Login | C Marketpla | ace - ACT | € ACT Bank           | ACT FinanzOnlin  | e 💴 sv.online   Start | € Busin | essbank | ≤ AMS | Berufslex | ikon       | >    | 🞦 We | itere Fav | orite |
|       | Schule<br>@hakł                |                   |         | :hen      |             |           |                      |                  |                       |         |         | Ģ     |           | Þ          | Q    | ¢    | Q         | м     |
| Vada  | Synchronisierung ist aktiviert |                   | art 🗸 🗌 |           |             |           |                      |                  |                       |         |         |       |           |            |      |      |           |       |
| 0     | Konto hinzufügen               |                   |         | 0 - <     | ý 📴 v       | ← «       | $\rightarrow \sim  $ | 🤣 Schnellstart 🗸 | 🖄 Gelesen/Ungele      |         |         | ~ 😒   |           | <b>a</b> ~ | 0    | 5    |           |       |
| Brief | ftasche                        |                   | e       | elevant   | Sonstige    |           | = ↑↓                 |                  |                       |         |         |       |           |            |      |      |           |       |
|       |                                |                   |         | _         | 2           |           |                      |                  |                       |         |         |       |           |            |      |      |           |       |

## 4. Einstellung: Favoritenleiste immer anzeigen

| _        |                                    |                                     |                       |                              |                                       |                        |              |   |       |           |             |       |
|----------|------------------------------------|-------------------------------------|-----------------------|------------------------------|---------------------------------------|------------------------|--------------|---|-------|-----------|-------------|-------|
|          | Schule 🔲 💁 E-Mail – Muster – O     | lutlook × +                         |                       |                              |                                       |                        | -            | - |       | -         |             | ×     |
| +        | C 🖻 https://outlook.offic          | e.com/mail/                         |                       |                              |                                       | • E                    | * 3          |   | £`≡   | ÷ %       |             | •     |
| <b>0</b> | E-Mail 🤹 Microsoft Teams 🔤 Wix.com | n 💽 - ACT Login 🕻 Marketplace - ACT | 🛭 ACT Bank 🛛 ACT Fina | nzOnline 💵 sv.c              | Favoriten                             |                        | to to (      | λ | \$ >  | 1 🗂 W     | Veitere Fav | orite |
|          | Outlook                            | Q Suchen                            |                       | 🕑 Favoritens                 | eite öffnen                           |                        |              |   |       |           |             | M     |
|          | <b>Startseite</b> Ansicht          | Hilfe                               |                       | Co Diese Seite<br>Offene Sei | e zu Favoriten hi<br>ten zu Favoriter | nzufügen<br>hinzufügen |              |   |       | -         |             |       |
|          | Neue E-Mail V                      |                                     | Favoriten importieren |                              |                                       |                        |              | Ð | 12    |           |             |       |
|          | <ul> <li>Favoriten</li> </ul>      | Relevant Sonstige                   | ≡ ↑↓                  | Favoriten (                  | exportieren                           |                        |              |   |       |           |             |       |
|          | Posteingang                        |                                     |                       | Doppelte I                   | Favoriten entferi                     | hen                    |              |   |       |           |             |       |
|          | ➢ Gesendete Elemente               |                                     |                       | Favoritenle                  | eiste anzeigen                        |                        |              | + | • Imm | er 🔫      |             |       |
| *        | 🔊 Entwürfe                         |                                     |                       | Schaltfläch                  | ne "Favoriten" au                     | f Symbolleis           | te ausblende | n | Nie   |           |             |       |
| •        | Favoriten hinzufüg                 |                                     |                       |                              |                                       |                        |              |   | Nur i | n neuen T | abs         |       |

## ACT-Dienste im Browser aufrufen und anmelden → Dabei immer die Funktion "Kennwort speichern" nutzen

6. Favoriten ablegen:

Die URL des jeweiligen Dienstes über **das Schloss-Symbol in der Adresszeile des Browser** auf die gewünschte Stelle in der Favoritenleiste ziehen.

➔ Sie können Ihre Favoriten auch nach Belieben bearbeiten (umbenennen, verschieben, in Ordner ablegen etc.)

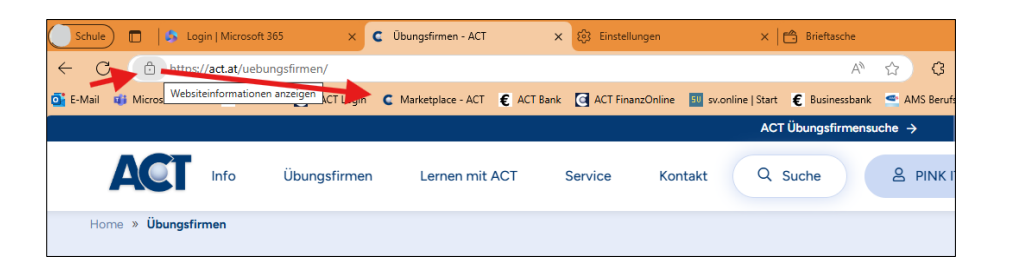

7. **Profileinstellungen:** Über die Browsereinstellungen können Sie sich etwa alle gespeicherten Kennwörter anzeigen lassen und nützliche Einstellungen festlegen:

| Schule                   | 🔲 🛛 🖾 Login   Microsoft 365 🛛 🗙 🛛 🧲          | Übungsfirmen - ACT x 🕄 Einstellungen x 🗂 Brieftasche                     | × 🛱 Brieftasche            | ×   +                     |                    | -        | 0 | ×      |  |  |  |
|--------------------------|----------------------------------------------|--------------------------------------------------------------------------|----------------------------|---------------------------|--------------------|----------|---|--------|--|--|--|
| ← C                      | € Edge   edge://settings/profiles            |                                                                          | ☆ G                        | CD {≡                     | Ē                  | <b>%</b> |   |        |  |  |  |
| 🥂 E-Mail 🛛               | 🚺 Microsoft Teams 🛛 🗰 Wix.com 🤇 - ACT Lo     | ogin 🧲 Marketplace - ACT 👩 ACT Bank 💽 ACT FinanzOnline 💷 sv.online   Sta | 🖾 Neuer Tab                |                           | /                  | STRG+1   |   | oriten |  |  |  |
|                          |                                              |                                                                          | Neues Fenster              | /                         |                    | STRG+N   |   |        |  |  |  |
| Ein                      | stellungen                                   | Ihr Profil                                                               | 🕞 Neues InPrivate-Fenster  | ter STRG+UMSCHALTTASTE+N  |                    |          |   |        |  |  |  |
| 0                        | Einstellungen durchsuchen                    |                                                                          | Zoomen                     | -                         | 100 %              | +        | 2 |        |  |  |  |
| 4                        | Einstellungen durchsüchen                    | Schule                                                                   | s^≡ Favoriten              | STRG+U                    | STRG+UMSCHALTTASTE |          |   |        |  |  |  |
| 8                        | Profile                                      | ©hakhasbadischl.at                                                       | C) Verlauf                 |                           |                    |          |   |        |  |  |  |
| ĉ                        | Datenschutz, Suche und Dienste               | •                                                                        | Shopping                   |                           |                    |          |   |        |  |  |  |
| 0                        | Darstellung                                  | Sonto verwalten                                                          | ↓ Downloads                |                           | STRG+              |          |   |        |  |  |  |
|                          | Randleiste                                   |                                                                          | FR Apps                    |                           |                    |          |   |        |  |  |  |
|                          | Start, Startseite und neue<br>Registerkarten | O Profileinstellungen                                                    | C Erweiterungen            |                           |                    |          |   |        |  |  |  |
| re)                      | Teilen konieren und einfügen                 | Diese Browsereinstellungen gelten für Ihr Profil in Microsoft Edge       | S Grundlegendes zum Browse | er                        |                    |          |   |        |  |  |  |
| 6                        | Cookies und                                  | ζ) Synchronisieren                                                       | C Druckon                  | STDC .                    |                    | -        |   |        |  |  |  |
| е¢                       | Websiteberechtigungen                        | TT Minute Devents                                                        | Screenshot                 | Screenshot STRG+UMSCHAITT |                    |          |   |        |  |  |  |
| G                        | Standardbrowser                              | 8 MICrosoft Rewards                                                      | Auf Soite suchon           | 511(0+0                   | NYI DCH MEI        | STDG .   |   |        |  |  |  |
| $\underline{\downarrow}$ | Downloads                                    | Enutzerdaten importieren                                                 | Waitara Taolo              |                           |                    | 311(0+1  |   |        |  |  |  |
| 썅                        | Family Safety                                |                                                                          | Weitere roois              |                           |                    |          |   |        |  |  |  |
| A <sup>2</sup> t         | Sprachen                                     | Profil-Einstellungen                                                     | دور Einstellungen          |                           |                    |          |   |        |  |  |  |
| 6                        | Drucker                                      | Browsing-Daten mit anderen Windows-Features gemeinsam nu                 | (?) Hilfe und Feedback     |                           |                    |          | • | -      |  |  |  |
|                          | System und Leistung                          |                                                                          | Microsoft Edge schließen   | Microsoft Edge schließen  |                    |          |   |        |  |  |  |
| U                        | Einstellungen zurücksetzen                   | C Arbeitsbereiche                                                        |                            |                           | >                  |          |   |        |  |  |  |
|                          | Smartphone und andere Geräte                 |                                                                          |                            |                           |                    |          |   |        |  |  |  |
| X                        | Barrierefreiheit                             | Wallet speichert alle Ihre persönlichen Informationen und Ressourcen     | icher                      | öffnen                    | n                  |          |   |        |  |  |  |
| S                        | Infos zu Microsoft Edge                      |                                                                          |                            |                           |                    |          |   |        |  |  |  |
|                          |                                              | Zahlungsinformationen                                                    |                            |                           |                    |          |   |        |  |  |  |
|                          |                                              | 🖉 Kennwörter                                                             |                            |                           |                    |          |   |        |  |  |  |
|                          |                                              | Se Persönliche Informationen                                             |                            |                           | Ø                  |          |   |        |  |  |  |

8. Nebenbei Copilot mit Chat-GPT nutzen: Da Copilot in MS Edge integriert ist, kann man damit auch einfach experimentieren. Etwa sich beim Entwerfen oder Verbessern von E-Mails helfen lassen oder Bilder für das Marketing erstellen.

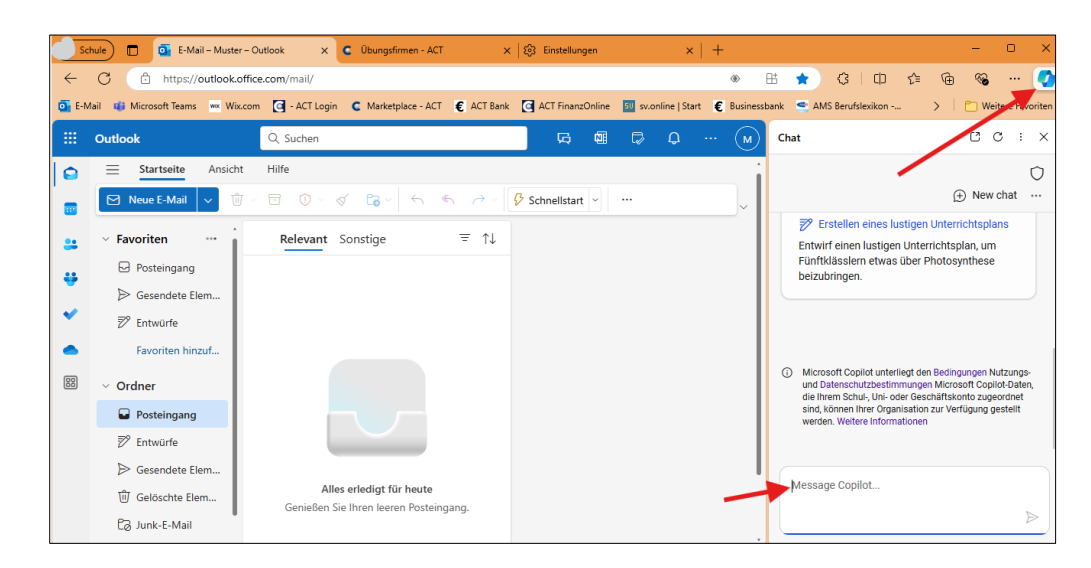